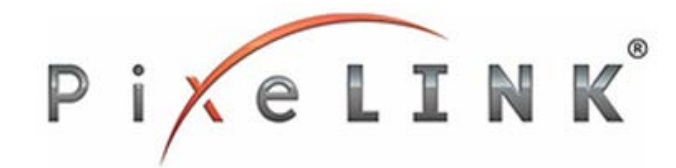

#### System Requirements for best performance

Minimum recommended system configuration:

- ✓ **OS**: Windows, Linux (32 or 64-bit)
- ✓ RAM: 1 GB RAM
- ✓ Hard drive space: 50 MB
- ✓ Video: At least 64 MB
- ✓ USB3.0 chipset: Renesas µPD720202 or INTEL(Haswell, Ivy Bridge and etc.) based USB3.0 chipset

See <u>System Requirements</u> to get detailed information on recommended system configuration for PixeLINK USB3.0 cameras.

#### **Additional Information:**

| Need help with:               | Please see                                            |
|-------------------------------|-------------------------------------------------------|
| Capture OEM                   | Knowledge base article on<br>Capture OEM              |
| uScope Microscopy<br>software | Quick Start up Guide                                  |
| PixeLINK SDK                  | Knowledge base article on<br>Software Development Kit |
| Trigger Application           | Knowledge base article on<br>Trigger and GPOs         |
| Thermal consideration         | Knowledge base article on                             |
|                               | Thermal Consideration.                                |
| Mechanical Drawings           | PL-D Enclosed Mechanical<br>Drawings                  |
| Cleaning camera glass         | Knowledge base article on<br>Protective Glass         |

## All the parts that you need to set up your new camera system

Basic components required for camera set up:

- ✓ USB3.0 Interface card
- ✓ USB3.0 cable
- ✓ 8-pin GPIO (Trigger) cable
- ✓ C-Mount lens
- ✓ Camera Driver (Capture OEM)

For ultimate performance and compatibility of PixeLINK cameras, we hold most of these components in stock. Please visit <u>PixeLINK</u> <u>Accessories</u> to get the right accessory for your camera.

#### **LED Light Status:**

| LED Status      | Description                        |
|-----------------|------------------------------------|
| Flashing Orange | Camera is initializing             |
| Colid Orango    | Camera is loading FFC parameters.  |
| Solid Orange    | This might take 20 seconds.        |
| Electrice Cross | Camera is streaming video data or  |
| Flashing Green  | performing a lengthy operation.    |
| Solid Green     | Camera is ready                    |
|                 | Warning on the latest command that |
| Flashing Red    | was received by camera. There may  |
|                 | be a frame loss on the bus.        |
| Solid Pod       | Unrecoverable error. Contact       |
| Solid Red       | PixeLINK support                   |

# PL-D Camera Quick Start Guide

# Looking for the right software for your application

PixeLINK offers variety of software which fits your needs.

**Capture OEM:** a real-time, interactive, easy-to-use application for PixeLINK cameras.

**uScope:** For advanced Microscopy solutions and great out of box experience.

**PixeLINK SDK:** Feel the need to create your own application. PixeLINK SDK provides useful libraries in C/C++, dotnet and VB to help you develop your own application. For more information on PixeLINK SDK please contact <u>sales@pixelink.com</u> or call 613-247-1211.

To download our drivers and microscopy software please visit <u>PixeLINK Software</u> page.

#### Camera Interface: USB3.0

This line of PL-D cameras are all equipped with USB3.0 Micro-B Male SMT Connector that is responsible for both data transmission and power. For more information on USB3.0 specification please visit <u>http://www.usb.org/developers/docs</u>.

#### **PixeLINK Support:**

If you are experiencing any issues with PixeLINK product, then please contact <u>PixeLINK Support</u> or call 613-247-1211 and someone will be able to assist you with your problem.

## General Purpose I/O Connector: Enclosed Camera

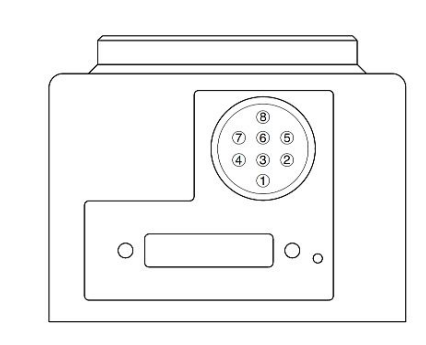

The mating connector is an 8-pin Hirose HR25A-&P-8P cable plug with solder pins for 28 AWG wires.

| I | Din | Pin      | Function                   | Comments                                    |  |
|---|-----|----------|----------------------------|---------------------------------------------|--|
|   | rin | Name     | Function                   |                                             |  |
| I | 1   | VBUS     | Power output from USB3     | Actual voltage level depends on the         |  |
|   |     |          | cable, shared with         | computer, cable length, and total current   |  |
|   |     |          | cable, shared with         | load. The maximum current available from    |  |
| ļ |     |          | camera, typically 5V DC.   | this output pin is 100mA.                   |  |
|   | 2   | TRIGGER+ | Positive terminal of       |                                             |  |
|   |     |          | optically isolated trigger |                                             |  |
| l |     |          | input.                     |                                             |  |
|   | 3   | TRIGGER- | Negative terminal of       |                                             |  |
|   |     |          | optically isolated trigger |                                             |  |
|   |     |          | input.                     |                                             |  |
|   | 4   | GPO1+    | Positive terminal of       | Optical isolator open collector output.     |  |
|   |     |          | optically isolated General | Provides current sink to pin 5 when GPO1 is |  |
|   |     |          | Purpose Output 1           | active. Maximum 15mA. Maximum 40V.          |  |
|   | 5   | GPO1-    | Negative terminal of       | Optical isolator emitter output. Typically  |  |
|   |     |          | optically isolated General |                                             |  |
|   |     |          | Purpose Output 1           | connected externally to ground at pin 8.    |  |
|   | 6   | GPO1     | 3.3 V HCMOS General        | The maximum HCMOS output current is         |  |
|   |     | HCMOS    | Purpose Output 1           | 5mA.                                        |  |
|   | 7   | GPO2     | 3.3 V HCMOS General        | The maximum HCMOS output current is         |  |
|   |     | HCMOS    | Purpose Output 2           | 5mA.                                        |  |
|   | 8   | GROUND   | Logic Ground               | Logic ground is internally connected to the |  |
|   |     |          |                            | camera metal enclosure.                     |  |
|   |     |          |                            |                                             |  |

#### General Purpose I/O Connector: Board level Camera

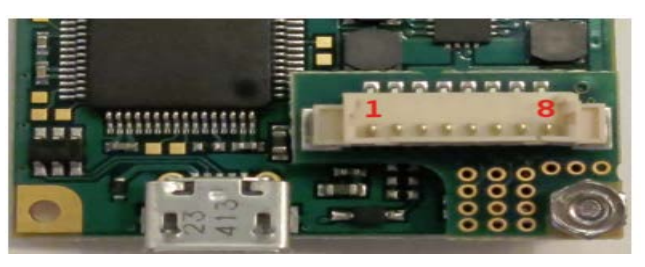

The connector is an 8-pin 1.25mm Molex connector located on the interface board.

The mating connector is a Molex 51021-0800 receptacle with Molex 50079-8100 wire crimp terminals.

| Pin | Pin<br>Name | Function         | Comments                                                    |
|-----|-------------|------------------|-------------------------------------------------------------|
| 1   | 3.3V        | Positive 3.3V    | Maximum current available from this pin is 50mA.            |
|     |             | Power Output     | Maximum external capacitive load on this pin is 50uF.       |
| 2   | /Trigger    | /Trigger Input   | 3.3V HCMOS input with internal 1K ohm pull up resistor.     |
|     |             |                  | voltage transition from 3.3V to 0V will initiate a positive |
|     |             |                  | trigger. PixeLINK API-Refer to the functions PxLSetFeatur   |
|     |             |                  | PxLGetFeature and Trigger Types.                            |
| 3   | Ground      | Logic and Chasis | 01/                                                         |
|     |             | ground           | 0 V reference                                               |
|     | GPO1        | General Purpose  | 3.3V HCMOS Outputs. Maximum current 5mA. PixeLINK A         |
| 4   |             | Output 1         | Defects the functions Dul SetTesture, Dul CotTesture on     |
| -   | GPO2        | General Purpose  | Refer to the functions PXLSetFeature, PXLGetFeature an      |
| 5   |             | Output 2         | GPIO Mode.                                                  |
| 6   | Clock       | I2C Clock        | Both have an internal 1.5 Kohm pull up resistor to 3.3V.    |
| 7   | Data        | I2C Data         | PixeLINK API-Refer to I2C Bus Communications.               |
| 8   | n/c         | No Connection    |                                                             |

#### Trigger Notes:

- 1. To initiate a positive trigger, apply a voltage of between 5V and 12V (4-11mA) to the optically trigger input terminals.
- **2.** The optically isolated trigger input includes an internal 1Kohm resistor.
- **3.** When using a trigger voltage higher than 12V, add an external series resistor with an adequate power rating.
- 4. Debounce delay is 1 microseconds.

#### **External Trigger Connection Examples**

Some examples of external trigger setup.

#### Example 1: HCMOS Source trigger

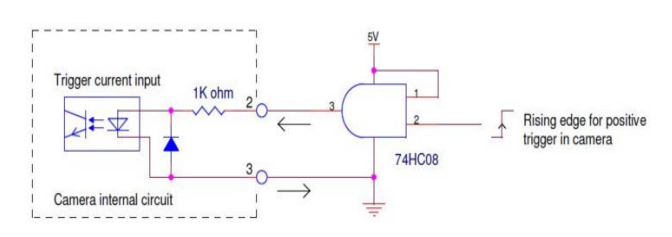

#### Example 2: HCMOS Sink Trigger

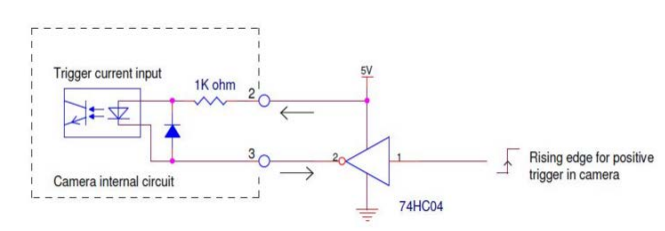

#### Example 3: Synchronizing PL-D cameras with Push Button

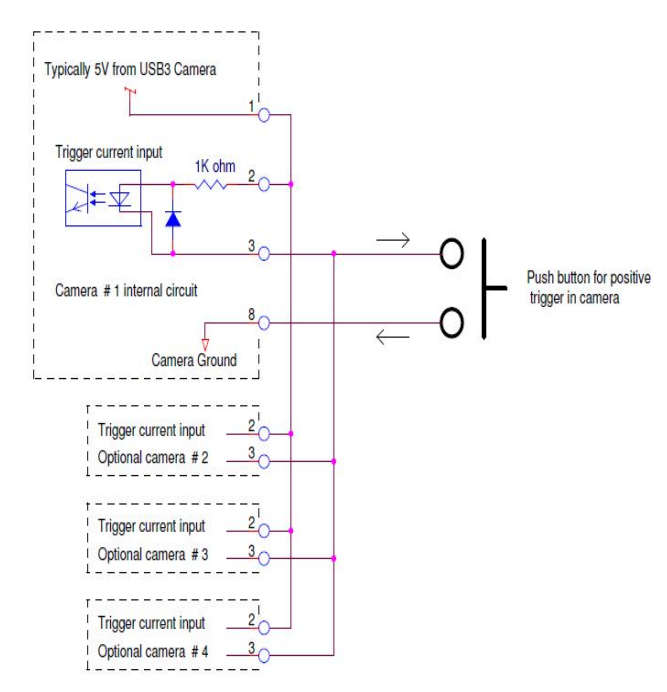

For detailed information on external trigger setup please visit: <u>External Trigger Examples</u>

## Installing USB3.0 Interface card

PixeLINK recommends using a Renesas uPD720202 or INTEL (Haswell, IVY Bridge and etc.) based USB3.0 chipset.

Start by locating a free PCI express slot on your desktop computer's motherboard. The PCI slots on this ASUS motherboard is sky blue in colour. Install your USB3.0 interface card on your PCI express

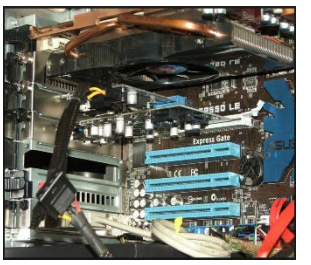

slot. Please make sure that you install the interface card according to card manufacturer's instruction. Once the card has been put in place make sure that the drivers are installed

properly. You can check the **status** of the card in **Windows device manager** under **Universal Serial Bus controllers**. For instance, a Renesas USB 3.0 has been installed in this motherboard. After

| Ŷ. | Universal Serial Bus controllers |                                                            |  |
|----|----------------------------------|------------------------------------------------------------|--|
|    | ÿ                                | eHome Infrared Receiver (USBCIR)                           |  |
|    | ÿ                                | Intel(R) ICH10 Family USB Enhanced Host Controller - 3A3   |  |
|    | ÿ                                | Intel(R) ICH10 Family USB Enhanced Host Controller - 3A3   |  |
|    | Ŷ.                               | Intel(R) ICH10 Family USB Universal Host Controller - 3A34 |  |
|    | ÿ                                | Intel(R) ICH10 Family USB Universal Host Controller - 3A35 |  |
|    | ÿ                                | Intel(R) ICH10 Family USB Universal Host Controller - 3A36 |  |
|    | ÿ                                | Intel(R) ICH10 Family USB Universal Host Controller - 3A37 |  |
|    | ÿ                                | Intel(R) ICH10 Family USB Universal Host Controller - 3A38 |  |
|    | ÿ                                | Intel(R) ICH10 Family USB Universal Host Controller - 3A39 |  |
|    | Ŷ.                               | Renesas USB 3.0 eXtensible Host Controller - 1.0 (Microsof |  |
|    | Ŷ.                               | USB Mass Storage Device                                    |  |
|    |                                  |                                                            |  |

installation the drivers were loaded successfully and it was recognized by device manager as **Renesas USB3.0** 

#### eXtensible Host Controller – 1.0 (Microsoft) under Universal Serial Host Controller.

Note:

- Make sure that there is no exclamation mark beside the driver in Device manager. This means that the driver was not installed correctly.
- 2. Some USB3.0 adaptor cards may require an external SATA power supply from the motherboard. Refer to the manufacturer's specification.

# Installing Software/Drivers for your camera

To download PixeLINK, software please visit: <u>PixeLINK Software Downloads.</u>

Please select Industrial Software/Drivers to install PixeLINK Capture OEM and Microscopy Software/Drivers to install PixeLINK uScope.

After the desired software has been downloaded from our website open the **.exe file** to start the installation process. A PixeLINK folder will be created. You can locate this folder by browsing to **Start -> All Programs -> PixeLINK.** 

#### Notes for proper installation:

Before installing the PixeLINK uScope software make sure that you have removed/uninstalled any existing PixeLINK software (if any) from your PC.

### Installing and operating your Camera

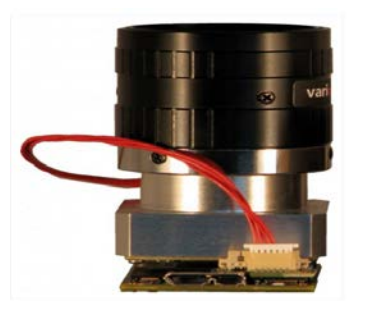

Connect the USB3.0 cable that is recommended by PixeLINK to the Micro-B female port of the camera. The other side of the cable should be connected to the

USB3.0 port/hub on your system. Once connected successfully the camera's LED should lit up. Check the **LED status** table on the first page for more info. Once the system recognizes the camera, the camera's **LED will turn green.** To check whether the camera has been loaded with the proper driver, go to **Device Manager.** The camera should be seen under **Imaging devices** as **OEM USB3 Camera or PixeLINK camera release 4.** 

Contact <u>PixeLINK support</u> if camera is not recognized in device manager.

## Recommendations for achieving the best performance out of a PixeLINK USB3.0 camera

- 1) Use PixeLINK recommended USB3.0 chipset that is Renesas uPD720202 or Intel (Haswell, IVY Bridge and etc).
- 2) Use PixeLINK recommended USB3.0 cable. For ultimate performance do not use an USB3.0 cable that is longer than 3 meters. The longer the cable the more the resistance and data throughput will be hampered.
- Avoid using USB hubs or convertors if speed is a priority. If you must use a USB hub we recommend any hub using the VL810 or VL812 chipset.
- 4) Always connect your camera to the back USB3.0 port of your desktop computer.